Инструкция для участников <u>письменного</u> вступительного испытания проводимого в дистанционном формате

Вступительные испытания в дистанционном формате проводятся на платформе Bigbluebutton, данная платформа работает практически в любом браузере и не потребует установки дополнительного программного обеспечения.

Важно!!! Уважаемые участники вступительных испытаний, просьба заблаговременно убедиться, что ваше рабочее место удовлетворяет техническим требованиям, используемый браузер обновлен до последней актуальной версии, установлены драйвера для веб-камеры и микрофона.

1. Все ссылки будут размещаться разделе Расписание, на сайте Приемной комиссии ТГПУ, адрес раздела: <a href="https://abiturient.tspu.ru/pk2025/schedule/">https://abiturient.tspu.ru/pk2025/schedule/</a>. Ссылки размещаются в виде списка, в каждом пункте которого указана дата проведения, тип события (консультация или вступительное испытание), наименование предмета и ссылка для подключения.

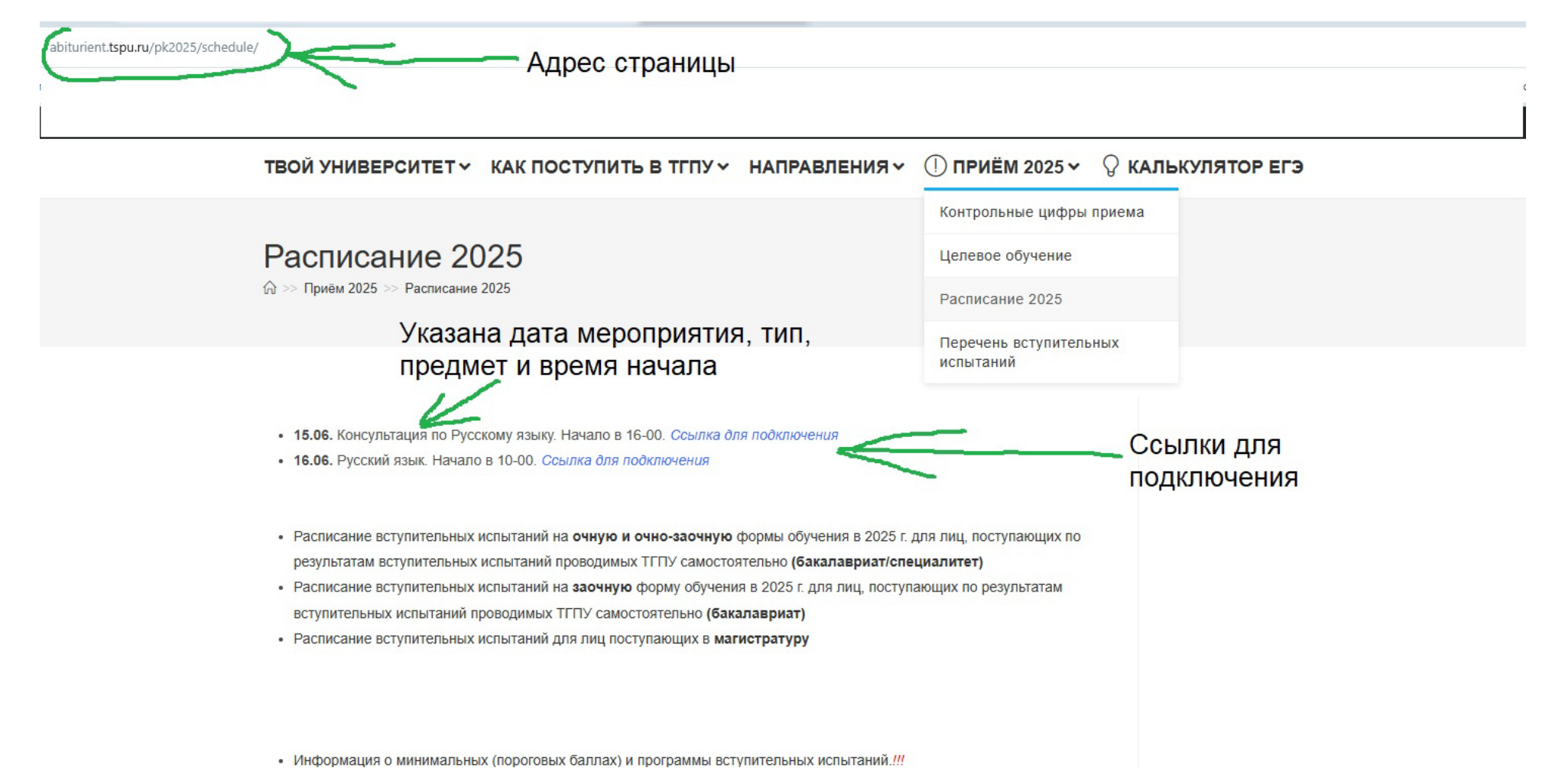

2. Как правило, ссылка станет активной (кликабельной) примерно за 10-20 минут до начала события. Для подключения необходимо навести курсор на надпись Ссылка для подключения и нажать один раз левую кнопку мыши. Вы будете перенаправлены на стартовое окно конференции. В этом окне отображается информация о дате и названии предмета. Для входа нужно в поле Имя ввести полностью Фамилию Имя и Отчество (при наличии), поставить галочку об уведомлении о записи вебинара и после этого нажать кнопку Присоединится к встрече

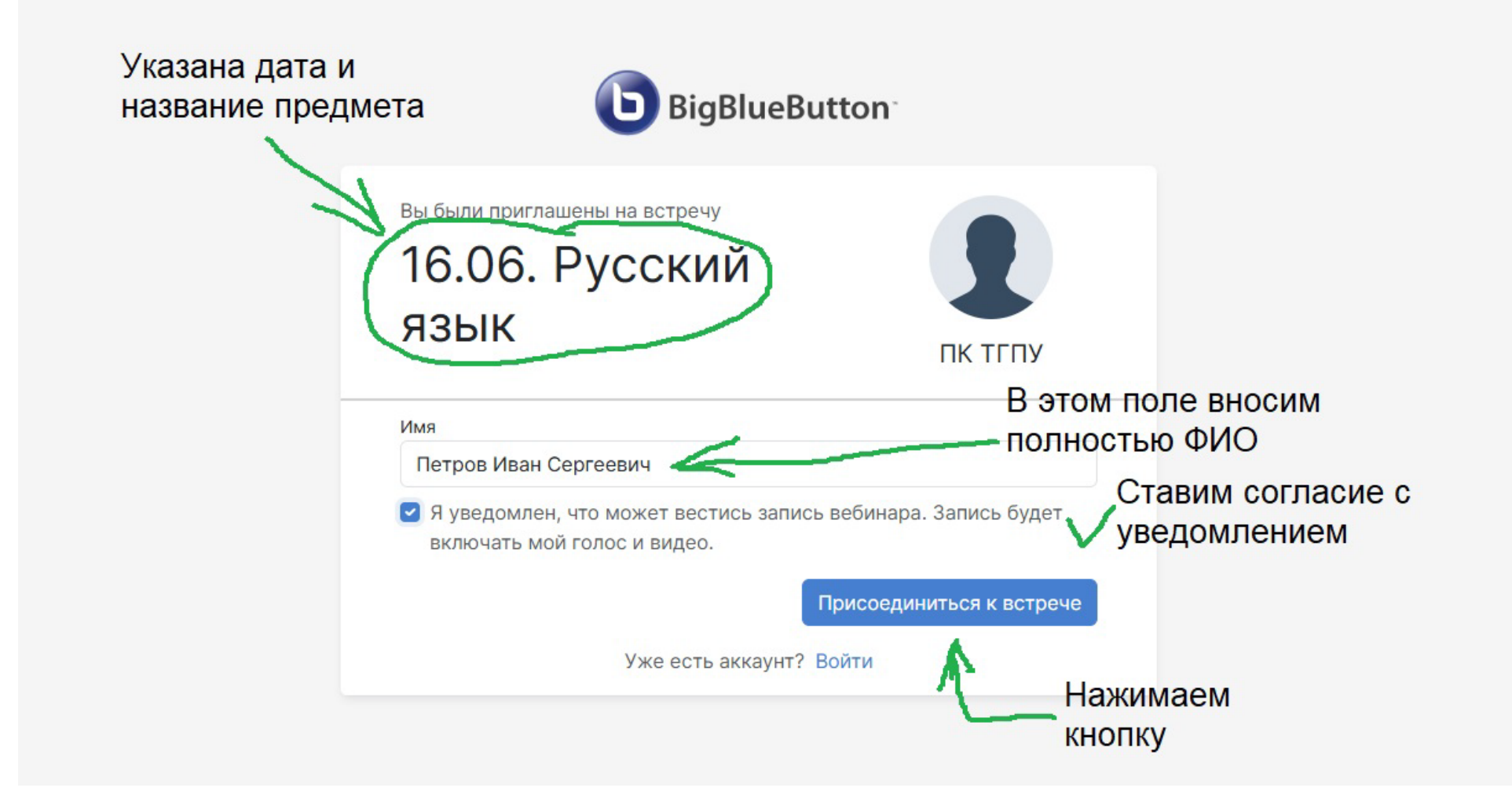

3. Вот мы уже присоединились к конференции. Статус «Заблокировано», означает, что администратор заблокировал для всех участников ненужные функции, например, отключил всем микрофоны, так как на письменном экзамене не предполагается их использование и ограничил видимость камер, благодаря чему изображение с вашей камеры будет видеть только администратор и вы сами. Чат служит только для общения с администратором для решения возможных технических проблем. После идентификации в чате будет размещена ссылка на экзаменационную форму. Для подключения камеры нужно нажать на соответствующий значок в нижнем части экрана.

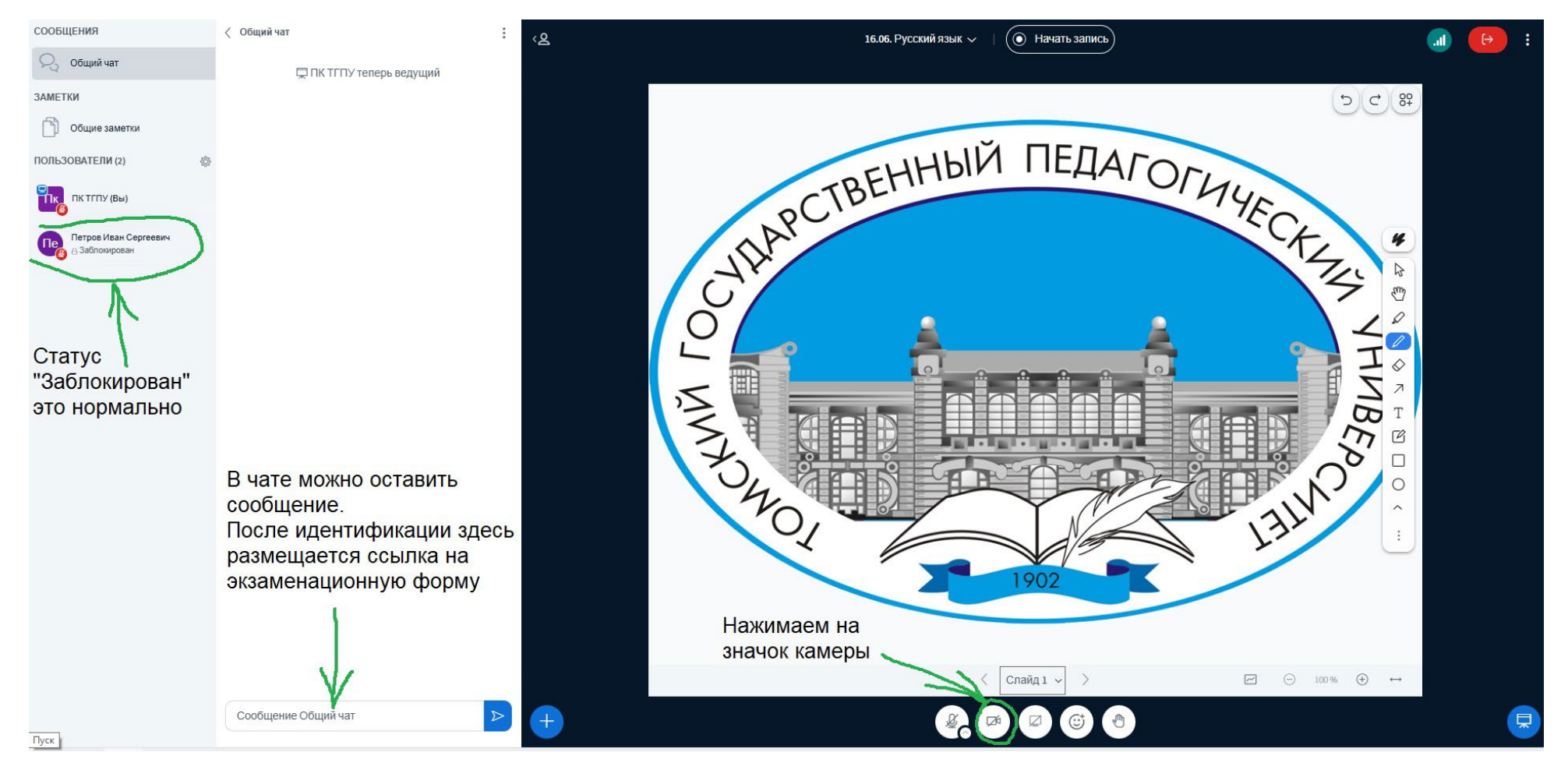

## 4. Браузер запросит разрешение на использование камеры, выбираем «Разрешить» ← С С https://bbb4.tspu.ru/html5client/?sessionToken=ddnnatwf4eocrpbu Сообщения Сайт bbb4.tspu.ru хочет × С С С Использование камер

An .

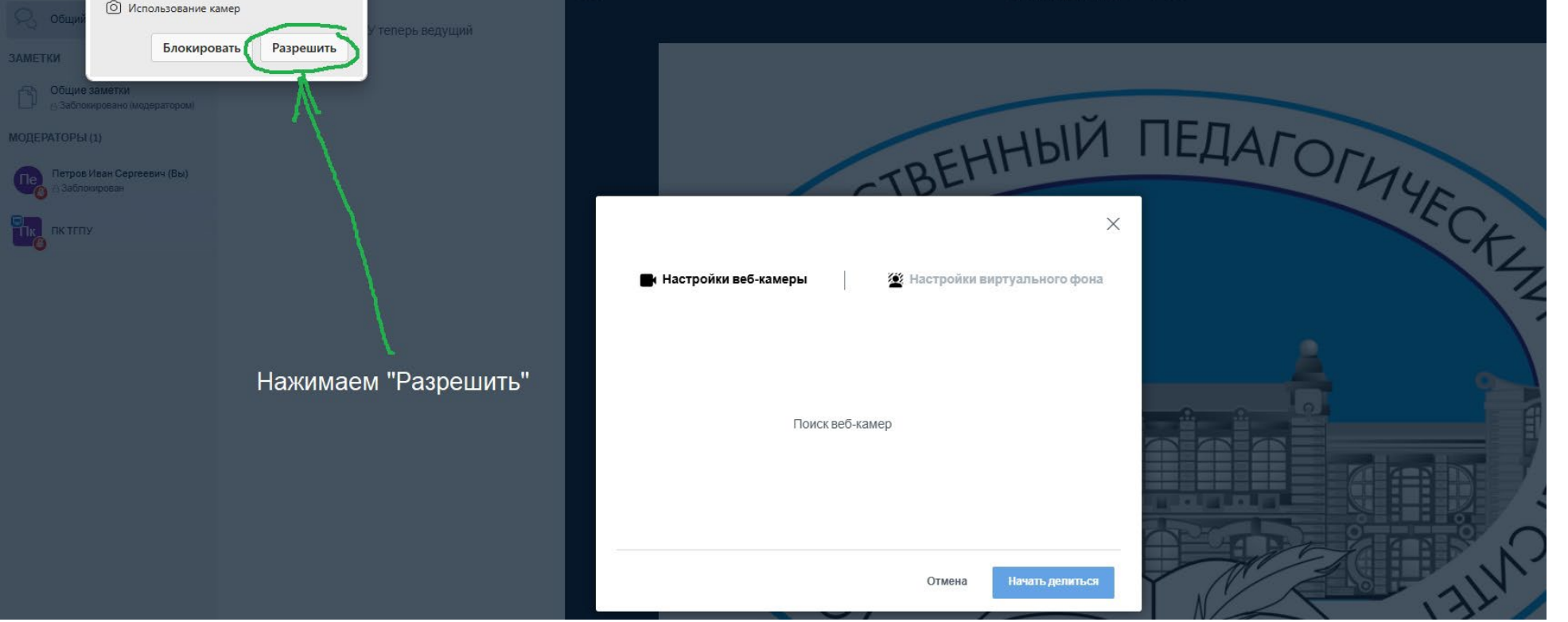

5. В открывшемся окне будет отображаться название камеры и различные настройки. Если вы видите демонстрацию видео с выбранной камеры, значит все в порядке и можно нажать Начать делиться

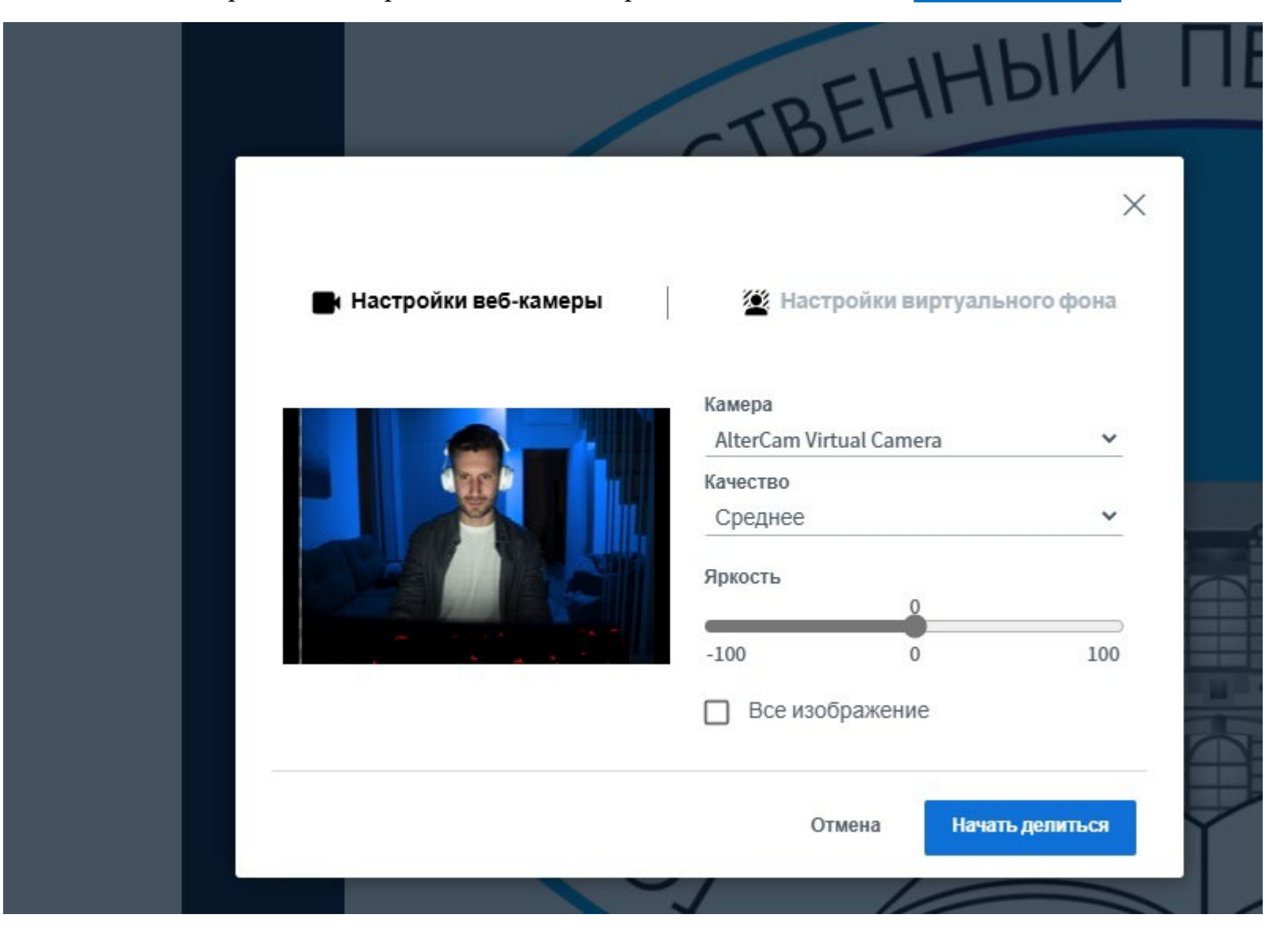

6. Теперь все готово!!! Ждем начала экзамена. Не забываем заранее положить рядом паспорт, для проведения процесса идентификации. Поступающие не прошедшие идентификацию к прохождению экзамена не допускаются.

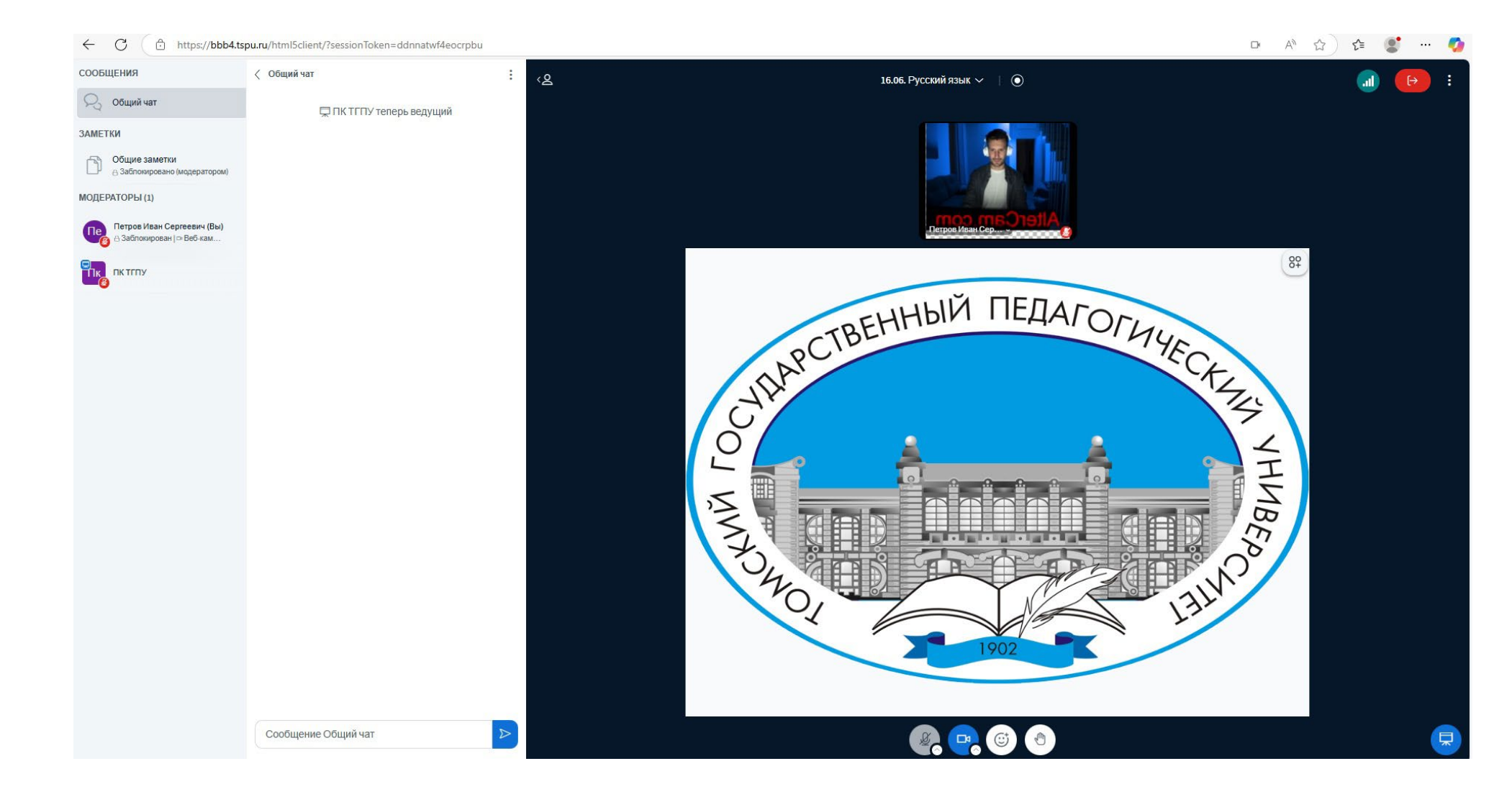

Минимальные технические и системные требования к рабочему месту участника письменного вступительного испытания:

- Устройство с поддержкой браузера (обновленного до последней версии) под управлением Windows 7/8.1/10/11 или MacOS, iOS 10 и выше, Android 6 и выше, Linux системы последних версий
- Оперативная память не менее 2 Гб
- Процессор не менее 2 ядер, частотой от 1,5 ГГц
- Веб-камера с разрешением не менее 1280 × 720
- Скорость подключения к сети Интернет не менее 10 Мбит/сек
- Колонки или наушники